# طريقة استخدام البرنامج - مستكشف السوق 📓

#### (Gann) أداة مربع التسعة (€

- . اختر السهم من القائمة العلوية
- . يظهر رسم دائري مع الزوايا والخطوط الحرجة
- . يعرض السعر الحالي والزاوية الفعلية والتحليل الفلكي •
- يعرض أقرب نقاط الدعم والمقاومة واستر اتيجية التداول
- .PNG يمكنك حفظ الصورة كملف

### أداة المضارب الأسبوعي 📺

- . يعرض فرص أسبو عية مبنية على سيولة وتحليل فني
- يعتمد على أهداف 5 %و 7 %ووقف خسارة ذكي •
- يحسب نسبة الربح لكل سهم ويوضح أفضل نقطة دخول

# (Smart Alerts) القواعد الذكية

- . اضغط على زر "القواعد الذكية "من الشاشة الرئيسية •
- . أو نصيحة السهم أو السيولة RSI اختر شروط التنبيه مثل
- يعرض البرنامج الأسهم التي تطابق الشروط في جدول
- يمكنك تصدير النتائج أو متابعة التحليل الفني للسهم

### أداة فيبوناتشي التفاعلية 🔊

- انقر على زر "فيبوناتشي "في الشريط العلوي
- اضغط واسحب من القمة إلى القاع )أو العكس (
- ستظهر مستويات فيبوناتشي مع نسبها الشهيرة
- استخدم المستويات كمناطق دعم ومقاومة محتملة

### بناء الاستراتيجيات داخل البرنامج 🚱

- السيولة +الاتجاه + RSI ادمج بين شروط المؤشرات الفنية مثل
- استخدم أدوات التصفية الذكية لاستخراج الفرص الأكثر دقة
- דוبع الأسهم المختارة بمساعدة مساعد الخبير لتأكيد الاتجاه

### نقاط البيع الذكية للمضاربة 🂡

- بيع الجزء الأول عند تحقيق 3 %ربح
- بيع الجزء الثاني عند مستوى مقاومة قوي
- الاحتفاظ بجزء صغير للمضاربة الطويلة
- استخدام أوامر وقف الخسارة المتحركة لحماية الأرباح